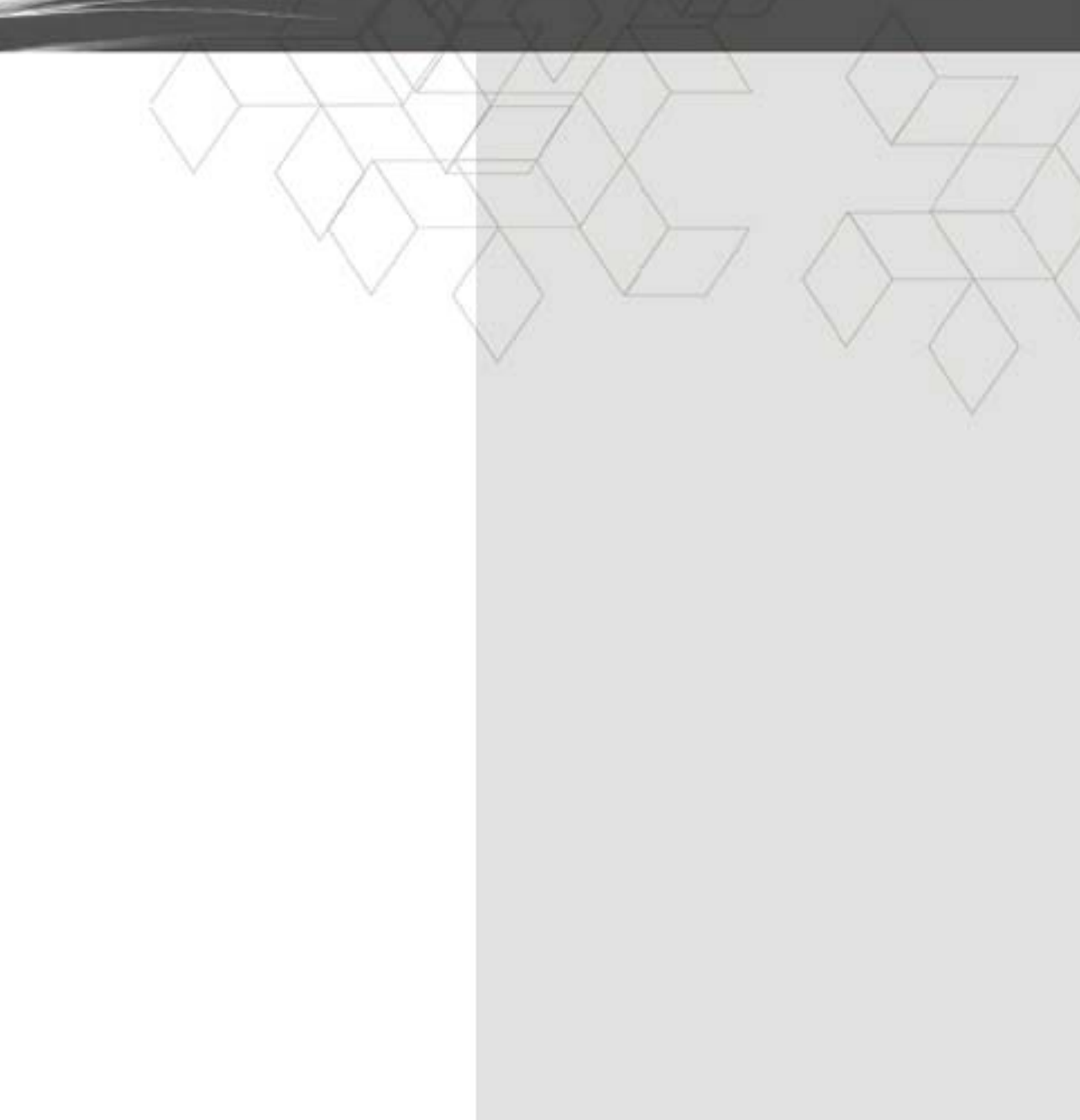

Revision 1.0 July 2015

## **Federal Communication Commission Interference**

## Statement

This equipment has been tested and found to comply with the limits for a Class B digital device, pursuant to Part 15 of the FCC Rules. These limits are designed to provide reasonable protection against harmful interference in a residential installation. This equipment generates, uses and can radiate radio frequency energy and, if not installed and used in accordance with the instructions, may cause harmful interference to radio communications. However, there is no guarantee that interference will not occur in a particular installation. If this equipment does cause harmful interference to radio or television reception, which can be determined by turning the equipment off and on, the user is encouraged to try to correct the interference by one of the following measures:

- Reorient or relocate the receiving antenna.
- Increase the separation between the equipment and receiver.
- Connect the equipment into an outlet on a circuit different from that to which the receiver is connected.
- Consult the dealer or an experienced radio/TV technician for help.

This device complies with Part 15 of the FCC Rules. Operation is subject to the following two conditions: (1) This device may not cause harmful interference, and (2) this device must accept any interference received, including interference that may cause undesired operation.

**FCC Caution:** Any changes or modifications not expressly approved by the party responsible for compliance could void the user's authority to operate this equipment.

#### **IMPORTANT NOTE:**

#### FCC Radiation Exposure Statement:

This equipment complies with FCC radiation exposure limits set forth for an uncontrolled environment. To maintain compliance with FCC RF exposure compliance requirements, please follow operation instruction as documented in this manual.

This transmitter must not be co-located or operating in conjunction with any other antenna or transmitter.

This device is intended only for OEM integrators under the following conditions:

- 1) The antenna must be installed such that 20 cm is maintained between the antenna.
- 2) The transmitter module may not be co-located with any other transmitter or antenna.

As long as 2 conditions above are met, further <u>transmitter</u> test will not be required. However, the OEM integrator is still responsible for testing their end-product for any additional compliance requirements required with this module installed (for example, digital device emissions, PC peripheral requirements, etc.).

**IMPORTANT NOTE:** In the event that these conditions <u>can not be met</u> (for example certain laptop configurations or co-location with another transmitter), then the FCC authorization is no longer considered valid and the FCC ID <u>can not</u> be used on the final product. In these circumstances, the OEM integrator will be responsible for re-evaluating the end product (including the transmitter) and obtaining a separate FCC authorization.

#### Manual Information To the End User

The OEM integrator has to be aware not to provide information to the end user regarding how to install or remove this RF module in the user's manual of the end product which integrates this module.

The users manual for OEM integrators must include the following information in a prominent location "IMPORTANT NOTE: To comply with FCC RF exposure compliance requirements. The antenna must not be co-located or operating in conjunction with any other antenna or transmitter.

#### **FCC Statement**

This device complies with Class B Part 15 of the FCC Rules. The device generates, uses and can radiate radio frequency energy and, if not installed and used as instructed, may cause harmful interference to radio communication. Only Coaxial cables are to be used with this device in order to ensure compliance with FCC emissions limits. Accessories connected to this device by the user must comply with FCC Class B limits. The manufacturer is not responsible for any interference which results from use of improper cables, or which results from unauthorized changes or modifications to the device. "A Minimum 26 AWG Line Core should be used for connection to the cable

"A Minimum 26 AWG Line Core should be used for connection to the cable modem"

#### **FCC Statement**

" This device Operations in 5150-5250 MHz band is for indoor use only."

#### Canada-Industry Canada (IC)

Operation is subject to the following two conditions:

this device may not cause interference and

this device must accept any interference, including interference that may cause undesired operation of the device.

#### **IMPORTANT NOTE:**

IC Radiation Exposure Statement:

This equipment with IC radiation exposure limits set forth for an uncontrolled environment. To maintain compliance with IC RF exposure compliance requirements, please follow operation instruction as documented in this manual.

#### Warranty

Items sold by manufacturer/distributor/agent, hereinafter called "Seller", are warranted only as follows: Except as noted below Seller will correct, either by repair or replacement at its option, any defect of material or workmanship which develops within one year after delivery of the item to the original Buyer provided that evaluation and inspection by Seller discloses that such defect developed under normal and proper use. Repaired or replaced items will be further warranted for the unexpired term of their original warranty. All items claimed defective must be returned to Seller, transportation charges prepaid, and will be returned to the Buyer with transportation charges collect unless evaluation proves the item to be defective and that the Seller is responsible for the defect. In that case, Seller will return to Buyer with transportation charge prepaid. Seller may elect to evaluate and repair defective items at the Buyer's site. Seller may charge Buyer a fee (including travel expenses, if needed) to cover the cost of evaluation if the evaluation shows that the items are not defective or that they are defective for reasons beyond the scope of this warranty.

The Seller makes no warranty concerning components or accessories not manufactured by it. However, in the event of failure of such a part, Seller will give reasonable assistance to Buyer in obtaining from the manufacturer whatever adjustment is reasonable in light of the manufacturer's own warranty. Seller will not assume expense or liability for repairs made outside the factory by other than Seller's employees without Seller's written consent.

SELLER IS NOT RESPONSIBLE FOR DAMAGE TO ANY ASSOCIATED EQUIPMENT, NOR WILL SELLER BE HELD LIABLE FOR INCIDENTAL, CONSEQUENTIAL, OR OTHER DAMAGES. THIS WARRANTY IS IN LIEU OF ALL OTHER WARRANTIES EXPRESSED OR IMPLIED INCLUDING THE IMPLIED WARRANTY OF "MERCHANTABILITY" AND "FITNESS FOR PARTICULAR PURPOSE."

#### Note to CATV Sysrem Installer

"The EUT must be bonding the screen of the coaxial cable to the earth at the building entrance per ANSI/NFPA 70, the National Electrical Code (NEC), in particular Section 820.93, Grounding of Outer Conductive Shield of a Coaxial Cable."

#### Trademarks

All trademarks are the property of their respective owners.

### **Table of Contents**

| 1.   | INT         | RODUCTION                       | .1       |
|------|-------------|---------------------------------|----------|
| 1    | 1.1         | FEATURES                        | . 1      |
| 1    | .2          | SYSTEM REQUIREMENTS             | . 1      |
| 1    | .3          | UNPACKING AND INSPECTION        | .2       |
| 1    | .4          | SAFETY PRECAUTIONS              | .2       |
| 2.   | HAI         | RDWARE OVERVIEW                 | .3       |
| 2    | 2.1         | FRONT PANEL AND LEDS            | .3       |
| 3.   | ETH         | IERNET INSTALLATION             | .6       |
| 4. V | WEB ]       | MANAGEMENT                      | .7       |
| Z    | 11          | ENTER MODEM'S IP ADDRESS        | 7        |
| ۷    | 1.2         | STATUS                          | . 8      |
|      | 4.2.        | l Software Status               | .8       |
| Z    | 1.3         | BASIC                           | . 8      |
|      | 4.3.1       | 1 DHCP                          | .8       |
| Z    | 1.4         | ADVANCED                        | .9       |
|      | 4.4.        | l Options                       | 9        |
|      | 4.4.2       | 2 IP Filtering                  | 1        |
|      | 4.4.3       | 3 MAC Filtering                 | 1        |
|      | 4.4.4       | 4 Port Filtering                | 12       |
|      | 4.4.5       | 5 Forwarding                    | 12       |
|      | 4.4.6       | 6 Port Triggers                 | 13       |
|      | 4.4.7       | 7 DMZ Host                      | 4        |
| Ζ    | 1.5         | FIREWALL                        | 15       |
|      | 4.5.1       | Local Log                       | 15       |
| 4    | 1.6         | PARENTAL CONTROL                | 6        |
| Z    | ł./         | WIRELESS                        | 17       |
|      | 4.7.1       |                                 | 17       |
|      | 4.7.2       | 2 802.11 Primary Network        | !/<br>10 |
|      | 4.7.3       | Access Control                  | !ð       |
|      | 4.7.4       | Aavancea                        | 10       |
|      | 4./         | о Бишушу                        | :9<br>10 |
|      | 4.7.0       | 7 Guest Network                 | ン<br>20  |
| Z    | +././<br>18 | MTA                             | )1       |
| _    | 4.8.1       | l Status                        | 21       |
| AP   | PENI        | DIX: CABLE MODEM SPECIFICATION2 | 22       |

## 1. Introduction

The CBV3843ZU1M-AC1600 is a Voice over IP Wireless Residential Gateway integrated with Cable Modem which allows you implement your VoIP phone call directly through Cable Modem Broadband Network service with its built-in PacketCable 1.5 and DOCSIS/EURODOCSIS 2.0 / 3.0 compliant specification.

Equipped with two standard phone ports, CBV3843ZU1M-AC1600 could easily provide end-users low-cost, long-distance calling, faxing, and a host of advanced service including CBV3843ZU1M-AC1600 -to-Phone, Phone-to-CBV3843ZU1M-AC1600

And with the integration of 1 ports and IEEE 802.11n wireless functionality, the CBV3843ZU1M-AC1600 could also be used as a Wireless Cable Modem Residential Gateway in your home or small office. The ability to route data information into your broadband network could help you easily extend your local network via wire or wireless.

The CBV3843ZU1M-AC1600 is MGCP/SIP compliant and has been tested with most major VoIP Softswitch vendors' Call Management systems. And it also has voice support that includes hardware based Quality of Service (QoS), voice compression with popular voice CODES G.711, echo cancellation, dynamic latency (jitter) buffers, silence suppression, and comfort noise generator.

## 1.1 Features

- PacketCable 1.5 standard compliant
- DOCSIS /EURODOCSIS 2.0 / 3.0 standard compliant.
- Support PacketCable MGCP (Media Gateway Control Protocol)
- SIP (Session Initiation Protocol) compliant
- 1 standard RJ45 connector for GbE Ethernet with auto-negotiation MDIX functions
- Two Rj11 Foreign Exchange Station (FXS) ports for IP telephony
- QoS enhancement
- MSO SNMPv3 remote network management
- Provide MIBs DOCSIS 1.0/1.1/2.0/3.0
- Support simultaneous voice and data communications
- Echo Cancellation
- Voice Active Detection (VAD)
- Comfort Noise Generation (CNG)
- Web Browser Management auto detect network status
- Build-in IEEE802.11AC as AP

## **1.2 System Requirements**

- IBM Compatible, Macintosh or other workstation supports TCP/IP protocol.
- An Ethernet port supports GbE Ethernet connection.
- Subscribed to a Cable Television company for Cable Modem services.

## 1.3 Unpacking and Inspection

Included in the kit is the following:

- 1 x EMTA CBV3843ZU1M-AC1600
- 1 x Quick Installation Guide
- 1 x RJ-45 CAT 5 Cable
- 1 x 12V/2.5A Power Supply Adaptor
- 1 x 6P4C Telephone Cord

If any of above items lost or damaged, please contact your retailer or ISP for assistance.

### **1.4 Safety Precautions**

For your protection, observe the following safety precautions when setting up and using your equipment. Failure to observe these precautions can result in serious personal injury and damage to your equipment.

- Make sure the voltages and frequency of the power outlet matches the electrical rating labels on the AC Adapter.
- Do not place any object on top of the device or force it into a confined space.
- Never push objects of any kind through openings in the casing. Dangerous voltages may be present. Conductive foreign objects could produce a short circuit that could cause fire, electrical shock, or damage to the equipment.
- Whenever there is danger of lightning, disconnect the power cable and the Hybrid-Fiber Coax cable from the cable modem to prevent damage to the unit. The use of an AC protection device will not completely protect the cable modem product from damage caused from the transmission across the Hybrid-Fiber Coax network.

## 2. Hardware Overview

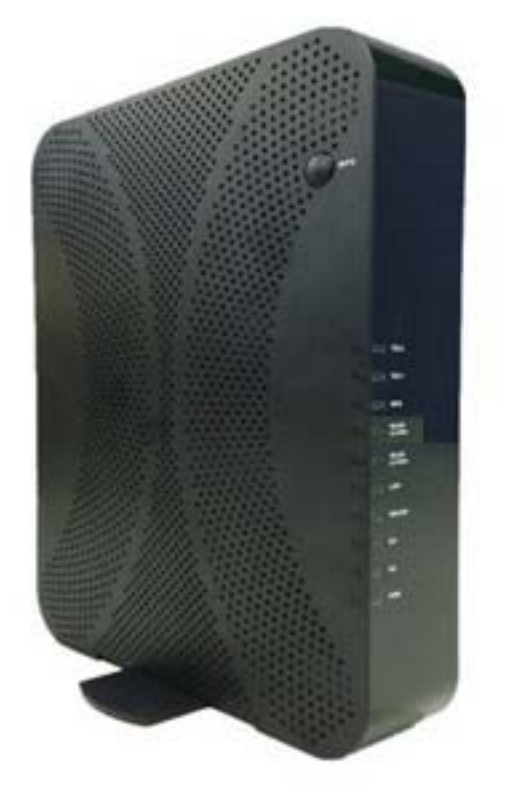

## 2.1 Front Panel and LEDs

There are ten Light-Emitting-Diodes (LEDs) located on the front panel top provide status information to the user.

| NAME   | COLOR  | MODE     | STATUS                               |
|--------|--------|----------|--------------------------------------|
| ם/א/ם  | Croon  | On       | DC Power is connected                |
|        | Gleen  | Off      | No DC Power connected                |
|        |        | Blinking | Downstream scanning                  |
|        | Green  | On       | Downstream locked                    |
| DS     |        | Off      | Cable interface idle or W/DS bonding |
|        | Orange | On       | W/DS locked                          |
|        | Orange | Off      | W/DS disabled                        |
|        |        | Blinking | Upstream scanning                    |
|        | Green  | On       | Upstream locked                      |
| US     |        | Off      | Cable interface idle or W/US bonding |
|        | Orange | On       | W/US locked                          |
|        |        | Off      | W/US disabled                        |
|        |        | Blinking | CM provisioning                      |
| ONLINE | Green  | On       | CM On-line                           |
|        |        | Off      | CM Off-line                          |
|        |        | Blinking | Data in traffic                      |
|        | Green  | On       | ETH device connected (GbE mode)      |
| LAN    |        | Off      | No ETH device connected              |
|        | Orange | Blinking | Data in traffic                      |
|        | Clange | On       | ETH device connected (FE mode)       |

CBV3843Z4S Cable Modem User's Manual

|    |       | Off      | No ETH device connected       |  |  |
|----|-------|----------|-------------------------------|--|--|
|    |       | On       | WiFi enable                   |  |  |
|    |       | Off      | WiFi disable                  |  |  |
|    |       | Blinking | Data in traffic               |  |  |
|    |       | Blinking | WPS in paring                 |  |  |
|    |       | ON       | WPS enabled                   |  |  |
|    | Green | Off      | WPS disabled                  |  |  |
| 5G |       | On       | TEL1 on-hook                  |  |  |
|    |       | Off      | TEL1 disable                  |  |  |
|    |       | blinking | TEL1 provisioning or off-hook |  |  |
|    |       | On       | TEL2 on-hook                  |  |  |
|    |       | Off      | TEL2 disable                  |  |  |
|    |       | blinking | TEL2 provisioning or off-hook |  |  |

## 2.2 Rear Panel and Hardware Connection

This chapter describes the proper steps for connecting your cable modem. Please be sure to follow the steps in the sequence outlined below. Failure to do so could result in improper operation or failure of your cable modem.

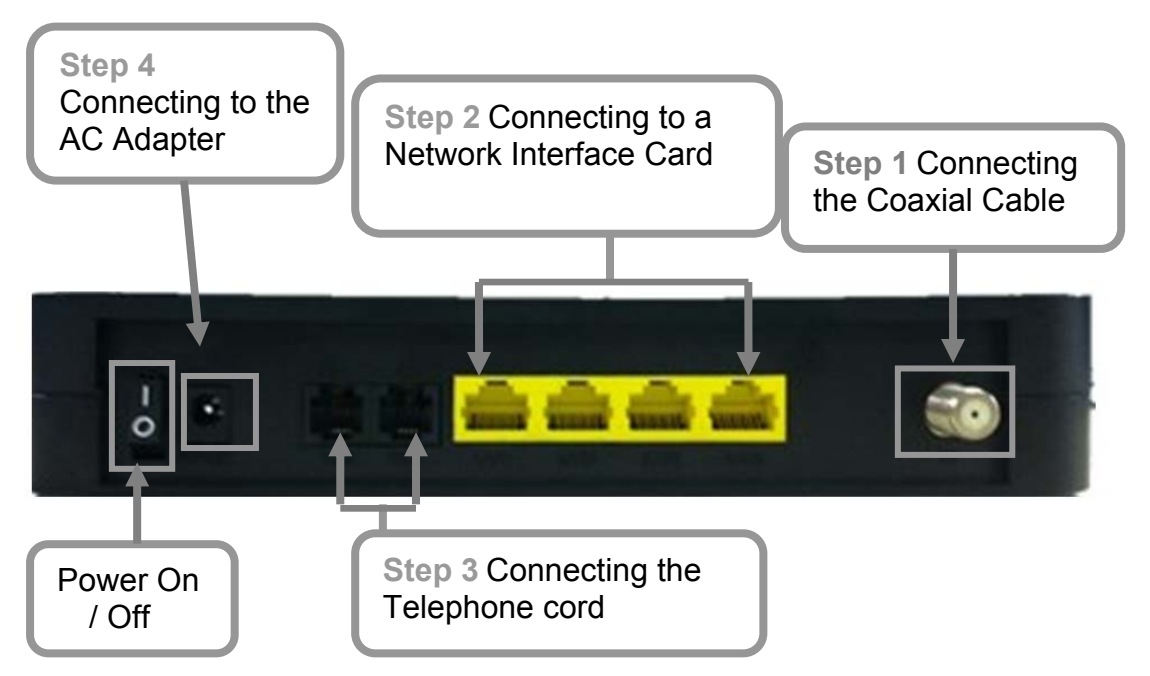

#### Step 1:

Connect a cable by feeding the F-connector on the back of the cable modem. Ensure the center conductor of the 75 ohm coaxial cable is inserted directly into the center of the F-connector. Secure the coaxial cable by carefully threading the outer shell of the coaxial cable connector onto the F-connector in a clockwise direction until tight. Be careful not to over-tighten the connector or you may damage either the connector or the cable modem.

**Step2:** Connect the cable modem to an GbE Ethernet 10/100/1000 Mbps Network using a RJ-45 male-terminated Ethernet cable. This cable modem equips with two Ethernet ports, you can connect two PCs to the cable modem at the same time if necessary.

**Step 3:** Connect the telephone sets to TEL1 and TEL2. Use RJ-11 telephone line to connect TEL1/TEL2 port on the cable modem and telephone socket on telephone.

**Step 4:** Connect the AC Adapter to the cable modem by inserting the barrelshaped connector into the mating power connector on the back of the cable modem. Exercise carefully to ensure the connectors are properly aligned prior to insertion and ensure the two connectors engage completely. The cable modem is shipped with an AC adapter. Remember to use only power adapter that came with the cable modem. Other power adapters might have voltages that are not correct for your particular cable modem. Using a power adapter with the wrong voltage can damage the cable modem.

Step 5: Adjust the antenna if necessary.

**Step 6:**The screen of the coaxial cable is intended to be connected to earth in the building installation.

**Step 7:**Wall-Mounting the EMTA

This product can be mounted on wooden or concrete wall, There are two holes in the lower case , you can use the screw (Diameter of stainless steel screw is about 3mm-3.5mm) to mount it.

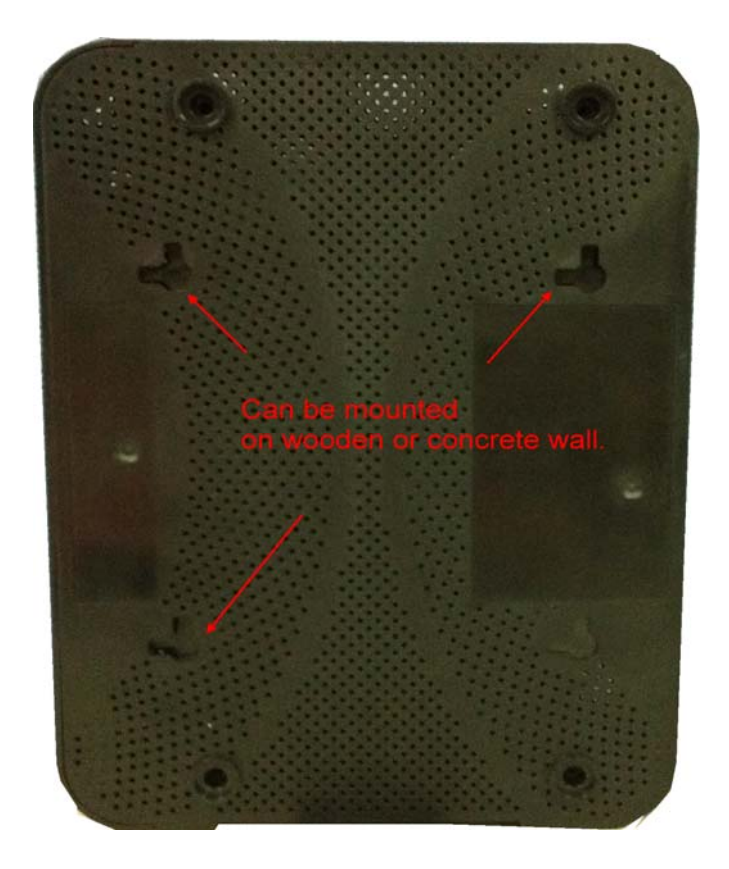

## 3. Ethernet Installation

The LAN port you are using is auto-negotiating 10/100/1000Mbps (Switch) Ethernet Interface. You can use the Ethernet port to connect to the Internet with an Ethernet network device such as NIC/Hub/Switch through RJ45. Before you connect to and install the cable modem, please set the IP address to "Obtain an IP address automatically" as below and do ensure the TCP/IP protocol is installed on your system and configured correctly in your PC.

| Internet Protocol (TCP/IP) Pro                                                                                                 | operties                                   |                        |                                | ? × |
|----------------------------------------------------------------------------------------------------|--------------------------------------------|------------------------|--------------------------------|-----|
| General                                                                                                    |                                            |                        |                                |     |
| You can get IP settings assigne<br>this capability. Otherwise, you no<br>the appropriate IP settings.                          | d automatically if y<br>eed to ask your ne | our netwo<br>twork adi | ork supports<br>ministrator fo | vr  |
| Obtain an IP address auto                                                                                                    | matically                                  |                        |                                |     |
| Obtain an IP address auto<br>Use the following IP address                                                                      | matically<br>ess:                          |                        |                                |     |
| <ul> <li>Obtain an IP address auto</li> <li>Use the following IP address</li> <li>IP address</li> </ul>                        | matically<br>Iss:                          | 45 S                   |                                |     |
| <ul> <li>Obtain an IP address auto</li> <li>Use the following IP address</li> <li>IP address:</li> <li>Subnet mask:</li> </ul> | matically<br>ess:<br>                      | 18 4<br>10 5           | -                              |     |

Following is an example of configuring the TCP/IP Protocol on Windows Operating Systems:

- 1. Click Start→Settings→Control Panel. Double click on the Network icon click Properties.
- 2. A list of installed network components appears. Look for an entry named TCP/IP. This entry may be followed by an arrow and a description of the NIC hardware device installed in the computer. If you don't see "TCP/IP" listed anywhere in the "The following network components are installed" box, click the **Add** button, choose **Protocol**, and click the **Add** button. Select "Microsoft" as the manufacturer and then scroll down in the list on the right to find "TCP/IP". If you see "TCP/IP" listed, proceed to step 4.
- 3. Click the **OK** button. You will be prompted to insert the Windows 98 installation/upgrade CD.
- 4. Scroll down in the box until you find a line that says "TCP/IP -> " followed by the name of your Ethernet adapter. Click on **Properties** and choose "Obtain an address automatically" which means that your PC has been configured to use DHCP (Dynamic Host Configuration Protocol).
- 5. Click OK.

Congratulations! You have successfully set up your cable modem.

## 4. Web Management

For easy-changing the default setting or quick-checking diagnostics for troubleshooting, a Web-based GUI is built-in for your access.

## 4.1 Enter Modem's IP address

Use the following procedures to login to your CBV3843ZU1M-AC1600 .

1. Open your web browser.

You may get an error message. This is normal. Continue on to the next step.

 Type the default IP address of the CBV3843ZU1M-AC1600 (e.g. 192.168.0.1) and press Enter.

| 需要授權   |                                               |
|--------|-----------------------------------------------|
| ?      | http://192.168.0.1 要求輸入帳號及密碼,該網站說: "TEKNOTEL" |
| 使用者名稱: |                                               |
| 密碼:    |                                               |
|        | 確定 取消                                         |

**3.** The Log In page appears. Type the user name (**admin**) and your password (**password**) in the respective fields.

| Status      | Dasic | Advanced                          | Parental Control           | Wireless          | MTA                                                                   |
|-------------|-------|-----------------------------------|----------------------------|-------------------|-----------------------------------------------------------------------|
|             |       | Status                            |                            |                   |                                                                       |
|             |       | Security                          |                            |                   |                                                                       |
|             |       | This page allows                  | configuration of admi      | nistration access | privileges and the ability to restore factory defaults to the system. |
| Software    |       |                                   |                            |                   |                                                                       |
| Connection  |       | Password Change U<br>New Password | ser ID                     |                   |                                                                       |
| Security    |       | Re-Enter New Pass                 | word                       |                   |                                                                       |
| Diagnostics |       | Current User ID Pas               | sword                      |                   |                                                                       |
| Event Log   |       | Restore Factory Def               | îaults ○ Yes ⊛ No<br>Apply |                   |                                                                       |

There are seven categories in this web management including Status, Basic, Advanced and Firewall. The following sections describe their details.

## 4.2 Status

The Status page shows hardware and software information about the CBV3843ZU1M-AC1600 that may be useful to your cable service provider.

#### 4.2.1 Software Status

The Software page shows how long the CBV3843ZU1M-AC1600 has operated since last being powered up, and some key information the CBV3843ZU1M-AC1600 received during the initialization process with your cable service provider.

| Status                            | Basic Adv                | anced     | Firewall              | Parental Control | Wireless |
|-----------------------------------|--------------------------|-----------|-----------------------|------------------|----------|
|                                   | Status                   |           |                       |                  |          |
|                                   | Software                 |           |                       |                  |          |
|                                   | This page displays inf   | ormation  | on the current system | m software.      |          |
| Software                          | Information              |           |                       |                  |          |
| Connection                        | Standard Specification C | Compliant | DOCSIS 3.0            |                  |          |
| Connection                        | Hardware Version         |           | 1.0                   |                  |          |
| Security                          | Software Version         |           | 81.55583mp1.392111    | 83mp1.799.003    |          |
|                                   | Cable Modem MAC Addr     | ess       | 00:30:54:01:12:01     |                  |          |
| Diagnostics                       | Cable Modem Serial Num   | nber      | 011201                |                  |          |
| Evention                          | CM certificate           |           | Installed             |                  |          |
| EventLog                          | 192.168.14.35            |           |                       |                  |          |
|                                   | Status                   |           |                       |                  |          |
| System Up Time 0 days 00h:11m:31s |                          |           | h:11m:31s             |                  |          |
|                                   | Network Access           | Allowed   |                       |                  |          |
|                                   | Cable Modem IP Address   |           |                       |                  |          |
|                                   |                          |           |                       |                  |          |
|                                   |                          |           |                       |                  |          |

If Network Access shows "Allowed," then your cable service provider has configured the CBV3843ZU1M-AC1600 to have Internet connectivity. If Network Access shows otherwise, you may not have Internet access, and please contact your cable service provider for assistance.

#### 4.3 Basic

The Basic page contains the basic features of CBV3843ZU1M-AC1600 including Setup, DHCP and Backup

#### 4.3.1 DHCP

The DHCP page allows you to activate/deactivate the DHCP server function of the CBV3843ZU1M-AC1600, and, if the DHCP server is activated, to see DHCP leases it has provided.

| Status | Basic | Advanced                                               | Parental Control     | Wireless                             | MTA                                 |                        |
|--------|-------|--------------------------------------------------------|----------------------|--------------------------------------|-------------------------------------|------------------------|
|        |       | Basic<br>DHCP                                          |                      |                                      |                                     |                        |
| Cotuo  |       | This page allows                                       | configuration and s  | tatus of the optiona                 | l internal DHCP server fo           | or the LAN.            |
| DHCP   |       | DHCP Server 💿 Y                                        | es ONo               |                                      |                                     |                        |
| Backup |       | Starting Local Addr<br>Number of CPEs                  | 245                  | ]                                    |                                     |                        |
|        |       | Apply<br>DHCP Chents                                   | 3500                 |                                      |                                     |                        |
|        |       | MAC Address IP A<br>00265a8531b3 192                   | ddress Subnet        | Mask Duration<br>i.255.000 D:00 H:01 | Expires<br>M:00 S:00 Sun Aug 06 11) | 8elect<br>48:33 2006 ○ |
|        |       | Current System Ti                                      | me: Sun Aug 06 10:59 | 22 2006<br>Force Available           |                                     |                        |
|        |       | WINS Addresses                                         | Add Primary          | Add Secondary                        | Add Tertiary                        |                        |
|        |       | Primary: 0.0.0<br>Secondary: 0.0.0<br>Tertiary: 0.0.0. | 0<br>0               |                                      |                                     |                        |
|        |       | C Remove Wilds                                         | Clear.               |                                      |                                     |                        |

With this function activated, your cable service provider's DHCP server provides one IP address for the CBV3843ZU1M-AC1600, and the CBV3843ZU1M-AC1600 's DHCP server provides IP addresses, starting at the address you set in **Starting Local Address** field, to your PCs. A DHCP server leases an IP address with an expiration time.

To set the maximum number of PCs to which the CBV3843ZU1M-AC1600 will issue IP addresses, enter it in the **Number of CPEs** box and then click **Apply**. (CPE is another term sometimes used for PC.)

The table on the bottom of this page shows the information of DHCP clients including the IP and MAC addresses of each PC. Since MAC addresses are unique and permanently fixed into hardware, you can identify any PC listed by its MAC address. The CBV38Z4C provides leases for 3600 seconds (default), and has an automatic renewal mechanism that will keep extending a lease as long as the associated PC remains active.

You can cancel an IP address lease by selecting it in the DHCP Client Lease Info list and then clicking the **Force Available** button. If you do this, you may have to perform a DHCP Renew on that PC, so it can obtain a new lease.

## 4.4 Advanced

The Advanced page allows you to enable/disable some advanced features of the CBV3843ZU1M-AC1600 .

#### 4.4.1 Options

The Options page allows you to enable/disable some advanced features supported by CBV3843ZU1M-AC1600 .

| Status                                                                                                    | Basic | Advanced                                                                                                    | Parental Control                                                                           | Wireless         | MTA                                                                  |
|----------------------------------------------------------------------------------------------------|-------|----------------------------------------------------------------------------------------------------|--------------------------------------------------------------------------------------------|------------------|----------------------------------------------------------------------|
|                                                                                                    |       | Advanced<br>Options<br>This page allows                                                                                                    | s configuration of adva                                                                    | nced features of | the broadband gateway.                                               |
| Options<br>IP Fittering<br>MAC Fittering<br>Port Fittering<br>Port Fittering<br>Port Triggers<br>DMZ Host<br>RIP Setup |       | WAN Blocking<br>Ipsec PassThrough<br>PPTP PassThrough<br>Remote Config Mam<br>Multicast Enable<br>UPnP Enable<br>Rg PassThrough<br>PassThrough Mac A<br>Remove Mac A | Apply<br>Addresses (example: 01:2<br>Add Mac Address<br>Add Mac Address<br>ddresses entere | 3:45:67:89-AB)   | 2 Bnable<br>Bnable<br>Bnable<br>Bnable<br>Enable<br>Bnable<br>Bnable |

Check the option you want to use and click **Apply** button to enable the function(s).

- WAN Blocking: To prevent others on the WAN side from being able to ping your CBV3843ZU1M-AC1600. With WAN Blocking on, your CBV3843ZU1M-AC1600 will not respond to pings it receives, effectively "hiding" your gateway.
- Ipsec PassThrough: To enable IpSec type packets to pass through between WAN and LAN.
- **PPTP PassThrough:** To enable PPTP type packets to pass through between WAN and LAN.
- Remote Config Management: To make the Web Management pages of your CBV3843ZU1M-AC1600 accessible from the WAN side. Page access is limited to only those who know the CBV3843ZU1M-AC1600 access password you set in the Status--Security page.
   When accessing the CBV3843ZU1M-AC1600 from a remote location, you must use HTTP port 8080 and your IP address. This is the "WAN IP address" that appears at the Basic--Setup page. For example, if this IP address were 211.20.15.28, you would navigate to http:// 211.20.15.28:8080 to reach the CBV3843ZU1M-AC1600 's Web Management page from a remote location.
- Multicast Enable: To enable multicast traffic to pass through between WAN and LAN. You may need to enable this to see some types of broadcast streaming and content on the Internet, such as webcasting of a popular live event.
- **UPnP Enable:** UPnP (Universal Plug and Play) offers pervasive peer-topeer network connectivity of PCs of all form factors, intelligent appliances, and wireless devices. UPnP architecture leverages TCP/IP and the Web to enable seamless proximity networking in addition to control and data transfer among networked devices in the home, office, and everywhere in between.

#### CBV3843ZU1M-AC1600 Wireless Cable Gateway User's Manual 4.4.2 IP Filtering

The IP Filtering page enables you to enter the IP address ranges of PCs on your LAN that you don't permit to have outbound access ability to the WAN. These PCs can still communicate with each other on your LAN, but packets they originate to WAN addresses are blocked by the CBV3843ZU1M-AC1600.

| Status         | Basic                  | Advanced           | Parental Control       | Wireless              | MTA                |
|----------------|------------------------|--------------------|------------------------|-----------------------|--------------------|
|                | Advan                  | ced                |                        |                       |                    |
|                | IP Filterii            | ng                 |                        |                       |                    |
|                | This page a devices on | allows configurati | ion of IP address filt | ers in order to block | internet traffic t |
| Options        |                        |                    |                        |                       |                    |
| IP Filtering   |                        | IP Filtering       |                        |                       |                    |
| MAC Filtering  | Start Address          | End Addre:         | ss Enabled             |                       |                    |
| Port Filtering | 192.168.0.0            | 192.168.0.         | 0                      |                       |                    |
| Fortraceing    | 192.168.0.0            | 192.168.0.         | 0                      |                       |                    |
| Forwarding     | 192.168.0.0            | 192.168.0.         | 0                      |                       |                    |
| Port Triggers  | 192.168.0.D            | 192.168.0.         | 0                      |                       |                    |
| DMZ Host       | 192.168.0.0            | 192.168.0.         | 0                      |                       |                    |
| BID Setur      | 192.168.0.0            | 192.168.0.         | 0                      |                       |                    |
| Hur Setup      | 192.168.0.0            | 192.168.0.         | 0                      |                       |                    |
|                | 192.168.0.0            | 192.168.0.         | 0                      |                       |                    |
|                | 192.168.0.0            | 192.168.0.         | 0                      |                       |                    |
|                | 192.168.0.0            | 192.168.0.         | 0                      |                       |                    |
|                |                        | Apply              |                        |                       |                    |
|                |                        |                    |                        |                       |                    |

To enable IP Filtering feature of CBV3843ZU1M-AC1600 , check the **Enable** box and click **Apply** button.

#### 4.4.3 MAC Filtering

The MAC Filtering page enables you to enter the MAC address of specific PCs on your LAN that you don't permit to have outbound access ability to the WAN. These PCs can still communicate with each other through the CBV3843ZU1M-AC1600, but packets they send to WAN addresses are blocked.

| Status         | Basic Advanced             | Parental Control                     | Wireless             | MTA                                    |
|----------------|----------------------------|--------------------------------------|----------------------|----------------------------------------|
|                | Advanced<br>MAC Filtering  |                                      |                      |                                        |
|                | This page allows configura | ation of MAC address filt            | ers in order to bloc | k internet traffic to specific network |
| Options        | devices on the LAN.        |                                      |                      |                                        |
| (IP Filtering  | MAC Addresses (example     | 01:23:45:67:89:AB)                   |                      |                                        |
| MAC Filtering  |                            | Add MAC Address                      |                      |                                        |
| Port Filtering |                            |                                      |                      |                                        |
| Forwarding     |                            |                                      |                      |                                        |
| Port Triggers  |                            |                                      |                      |                                        |
| DMZ Host       |                            |                                      |                      |                                        |
| RIP Setup      | Remove MAC Address         | Addresses entered: 0/20<br>Clear All |                      |                                        |
|                |                            |                                      |                      |                                        |

To enable MAC filtering feature of CBV3843ZU1M-AC1600, enter the MAC address of the LAN device and click **Apply** button.

#### 4.4.4 Port Filtering

The Port Filtering page allows you to enter ranges of destination ports (applications) that you don't want your LAN PCs to send packets to. Any packets your LAN PCs send to these destination ports will be blocked. For example, you could block access to worldwide web browsing (HTTP port 80) but still allow email service (SMTP port 25 and POP3 port 110).

|                | Adva       | nced       |            |           |                                                                                   |
|----------------|------------|------------|------------|-----------|-----------------------------------------------------------------------------------|
|                | Port Fi    | Itering    |            |           |                                                                                   |
|                | This pag   | e allows c | onfigurati | on of por | t filters in order to block specific internet services to all devices on the LAN. |
| Options        |            |            |            |           |                                                                                   |
| IP Filtering   |            | Port Filt  | ering      |           |                                                                                   |
|                | Start Port | End Port   | Protocol   | Enabled   |                                                                                   |
| MAC Filtering  | 1          | 66535      | Both 🛩     |           |                                                                                   |
| Port Filtering | 1          | 65535      | Both 💌     |           |                                                                                   |
| Forwarding     | 1          | 65535      | Both 🛩     |           |                                                                                   |
|                | 1          | 66535      | Both 💌     |           |                                                                                   |
| Port riggers   | 1          | 65535      | Both 🛩     |           |                                                                                   |
| DMZ Host       | 1          | 65535      | Both 💌     |           |                                                                                   |
| RIP Setup      | 1          | 65535      | Both 🛩     |           |                                                                                   |
|                | 1          | 65535      | Both 🛩     |           |                                                                                   |
|                | 1          | 66535      | Both 💌     |           |                                                                                   |
|                | 1          | 65535      | Both 🛩     |           |                                                                                   |
|                |            | Appl       | У          |           |                                                                                   |
|                |            |            |            |           |                                                                                   |

To enable port filtering, enter the **Start port** and **End port** for each range. Then select its protocol form the drop-down list and check the **Enable** box, and click **Apply** button. To block only one port, set both Start and End ports the same.

#### 4.4.5 Forwarding

For communications between LAN and WAN, the CBV3843ZU1M-AC1600 normally only allows you to originate an IP connection with a PC on the WAN; it will ignore attempts of the WAN PC to originate a connection onto your PC. This protects you from malicious attacks from outsiders. However, sometimes you may wish for anyone outside to be able to originate a connection to a particular PC on your LAN if the destination port (application) matches one you specify.

The Forwarding page allows you to specify up to 10 rules.

| Status         | Basic                              | Advanced    | Parent      | al Control | '        | Vireless        | МТА                                                                                |
|----------------|------------------------------------|-------------|-------------|------------|----------|-----------------|------------------------------------------------------------------------------------|
|                | Advance                            | d           |             |            |          |                 |                                                                                    |
|                | Forwarding                         |             |             |            |          |                 |                                                                                    |
|                | This allows for<br>accessible from | incoming re | quests on a | specific p | ort numb | ers to reach we | b servers, FTP servers, mail servers, etc. so they can be<br>hers is also provided |
| Options        |                                    | nuie public |             |            |          | aboa por nam    |                                                                                    |
| IP Filtering   |                                    | Port For    | warding     |            |          |                 |                                                                                    |
| MAC Filtering  | Local IP Adr                       | Start Port  | End Port    | Protocol   | Enabled  |                 |                                                                                    |
| Port Filtering | 192.168.0.0                        | 0           | 0           | Both 🌱     |          |                 |                                                                                    |
| Portiniting    | 192.168.0.0                        | 0           | 0           | Both 🎽     |          |                 |                                                                                    |
| Forwarding     | 192.168.0.0                        | 0           | 0           | Both 🛩     |          |                 |                                                                                    |
| Port Triggers  | 192.168.0.0                        | 0           | 0           | Both 🛩     |          |                 |                                                                                    |
| DMZ Host       | 192.168.0.0                        | 0           | 0           | Both 🛩     |          |                 |                                                                                    |
| RIP Setun      | 192.168.0.0                        | 0           | 0           | Both 🛩     |          |                 |                                                                                    |
| The bothp      | 192.168.0.0                        | 0           | 0           | Both 🛩     |          |                 |                                                                                    |
|                | 192.168.0.0                        | 0           | 0           | Both 🌱     |          |                 |                                                                                    |
|                | 192.168.0.0                        | 0           | 0           | Both 🛩     |          |                 |                                                                                    |
|                | 192.168.0.0                        | 0           | 0           | Both 🛩     |          |                 |                                                                                    |
|                |                                    | Ap          | aly         |            |          |                 |                                                                                    |
|                |                                    |             |             |            |          |                 |                                                                                    |

Using the Port Forwarding page, you can provide local services (web servers, FTP servers, mail servers, etc) for people on the Internet or play Internet games. A table of commonly used port numbers is also provided.

#### 4.4.6 Port Triggers

The Port Triggers page allows you to configure dynamic triggers to specific devices on the LAN. This allows for special applications that require specific port numbers with bi-directional traffic to function properly. Applications such as video conferencing, voice, gaming, and some messenging program features may require these special settings.

Port Triggering is an elegant mechanism that does the forwarding for you, each time you play the game.

| Dasic                         |                                                                                                | and a second second second second second second second second second second second second second second second | - an entran                               | control                                |                              |
|-------------------------------|------------------------------------------------------------------------------------------------|----------------------------------------------------------------------------------------------------|-------------------------------------------|----------------------------------------|------------------------------|
| Ac<br>Po<br>This<br>spe<br>me | <b>dvanced</b><br><b>rt Triggers</b><br>s page allows of<br>coffic port numb<br>ssenging progr | configuratio<br>bers with bi-<br>ram feature                                                                   | on of dynan<br>-directiona<br>es may requ | nic trigg<br>al traffic t<br>uire thes | ers to<br>to funci<br>se spe |
|                               |                                                                                                | Port Trig                                                                                                    | gering                                    |                                        |                              |
| Trigg                         | jer Range                                                                                      | Target Rar                                                                                                    | nge                                       | Protoco                                | l Enab                       |
| Start                         | Port End Port                                                                                  | Start Port                                                                                                    | End Port                                  |                                        |                              |
| 0                             | 0                                                                                              | 0                                                                                                    | D                                         | Both N                                 |                              |
| 0                             | 0                                                                                              | 0                                                                                                    | 0                                         | Both N                                 | 4                            |
| 0                             | 0                                                                                              | 0                                                                                                    | 0                                         | Both N                                 | -                            |
| 0                             | 0                                                                                              | 0                                                                                                    | 0                                         | Both N                                 | -                            |
| 0                             | 0                                                                                              | 0                                                                                                    | 0                                         | Both N                                 |                              |
| 0                             | 0                                                                                              | 0                                                                                                    | 0                                         | Both N                                 | 10                           |
| 0                             | 0                                                                                              | 0                                                                                                    | 0                                         | Both N                                 | 1                            |
| 0                             | 0                                                                                              | 0                                                                                                    | 0                                         | Both N                                 |                              |
| 0                             | 0                                                                                              | 0                                                                                                    | 0                                         | Both N                                 | 10                           |
| 0                             | 0                                                                                              | 0                                                                                                    | 0                                         | Both N                                 | 1                            |
|                               |                                                                                                | Apply                                                                                                    | у                                         |                                        |                              |

You can specify up to 10 port ranges on which to trigger.

#### 4.4.7 DMZ Host

The DMZ page allows you to configure a specific network device to be exposed or visible directly to the WAN (public Internet). Setting a host on your local network as demilitarized zone (DMZ) forwards any network traffic that is not redirected to another host via the port forwarding feature to the IP address of the host (PC). This designates one PC on your LAN that should be left accessible to all PCs from the WAN side for all ports. For example, if you locate a HTTP server on this machine, anyone will be able to access that HTTP server by using your CBV3843ZU1M-AC1600 's IP address as the destination. This may be used when problem applications do not work with port triggers. The setting of "0" indicates NO DMZ PC.

| Status         | Basic                         | Advanced                               | Parental Control                                   | Wireless                                        | МТА                                                                                                    |
|----------------|-------------------------------|----------------------------------------|----------------------------------------------------|-------------------------------------------------|----------------------------------------------------------------------------------------------------|
|                | Advance                       | ed                                     |                                                    |                                                 |                                                                                                    |
|                | DIVIZ HOST                    |                                        |                                                    |                                                 |                                                                                                    |
| Options        | This page all<br>used when pr | ows configuration<br>oblem application | n of a specific network<br>ons do not work with po | device to be exposed<br>rt triggers. Entering a | or visible directly to the WAN (public internet). This may be<br>"0" means there are no exposed hosts. |
| IP Filtering   | DMZ Address 1                 | 92.168.0.0                             |                                                    |                                                 |                                                                                                    |
| MAC Filtering  | A                             | oply                                   |                                                    |                                                 |                                                                                                    |
| Port Filtering |                               |                                        |                                                    |                                                 |                                                                                                    |
| Forwarding     |                               |                                        |                                                    |                                                 |                                                                                                    |
| Port Triggers  |                               |                                        |                                                    |                                                 |                                                                                                    |
| DMZ Host       |                               |                                        |                                                    |                                                 |                                                                                                    |
| RIP Setup      |                               |                                        |                                                    |                                                 |                                                                                                    |
|                |                               |                                        |                                                    |                                                 |                                                                                                    |
|                |                               |                                        |                                                    |                                                 |                                                                                                    |

#### 4.5 Firewall

The CBV3843ZU1M-AC1600 provides built-in firewall functions, enabling you to protect the system against denial of service (DoS) attacks and other unwelcome or malicious accesses to your LAN.

#### 4.5.1 Local Log

The Local Log page allows you to configure the firewall event log reported via email alert, and these attack records are also visible in the table on the bottom of this page.

| 1180.0     | (Set) C | Advenced                                     | FRAME                 | Parantel Control         | A releas           | MIA                              |             |
|------------|---------|----------------------------------------------|-----------------------|--------------------------|--------------------|----------------------------------|-------------|
|            |         | Firewall<br>Local Log<br>This page allows co | nfguration of Firewa  | Il event log reporting v | ia email alerts an | d a local view of the attacks on | the system. |
| Web Filter |         | Contact Email Address                        |                       |                          |                    |                                  |             |
| Locallog   |         | SMIP Server Name                             |                       |                          |                    |                                  |             |
|            |         | SMIP Username                                |                       |                          |                    |                                  |             |
| Remote Log |         | SMIP Paraword                                |                       |                          |                    |                                  |             |
|            |         | E-mail Alerts                                | E Enablis             |                          |                    |                                  |             |
|            |         |                                              | Apply                 |                          |                    |                                  |             |
|            |         | Description Count Last                       | Occurrence Tanget Sou | <b>11</b>                |                    |                                  |             |
|            |         | E-mailing One log                            |                       |                          |                    |                                  |             |

Specifies the e-mail address and its SMTP of the administrators who should receive notices of any attempted firewall violations. Type the addresses in standard Internet e-mail address format, for example,

yourname@onecompany.com. Then check the **Enable** box to enable the alert feature.

Click **E-mail Log** to immediately send the email log. Click **Clear Log** to clear the table of entries for a fresh start.

## 4.6 Parental Control

#### 4.6.1 User Setup

This page allows configuration of users. "White List Only" feature limits the user to visit only the sites, specified in the Allowed Domain List of his/her content rule.

| Parental Control                                                                         |                                                                    |
|------------------------------------------------------------------------------------------|--------------------------------------------------------------------|
| User Setup                                                                               |                                                                    |
| This page allows configuration of users. "White List Only' feature limits the user setup | user to visit only the sites, specified in the Allowed Domain List |
| Basic User Configuration                                                                 |                                                                    |
| ToD Filter Add User                                                                      |                                                                    |
| User Settings                                                                            |                                                                    |
| 1. Default 💌 🗆 Bnable Remove User                                                        |                                                                    |
| Password                                                                                 |                                                                    |
| Re-Enter Password                                                                        |                                                                    |
| Trusted User Enable                                                                      |                                                                    |
| Content Rule White List Access Only 1. Default                                           |                                                                    |
| Time Access Rule                                                                         |                                                                    |
| Session Duration 0 min                                                                   |                                                                    |
| Inactivity time D min                                                                    |                                                                    |
| Apply                                                                                    |                                                                    |
| Trusted Computers                                                                        |                                                                    |
| Optionally, the user profile displayed above can be assigned                             |                                                                    |
| to a computer to bypass the Parental Control login on that computer.                     |                                                                    |
|                                                                                          |                                                                    |
| No Trusted Computers                                                                     |                                                                    |
| Remove                                                                                   |                                                                    |

#### 4.6.2 Basic Setup

This page allows basic selections of rules which block certain Internet content and certain Web sites. When you change your Parental Control settings, you must click on the appropriate "Apply", "Add" or "Remove" button for your new setting to take effect. If you refresh your browser's display, you will see the currently active settings.

| Status                            | paste | Advances Parenal Control Witeldas MTA                                                                                                    |
|-----------------------------------|-------|----------------------------------------------------------------------------------------------------|
| User Selun                        |       | Parental Control Basic Setup This page allows basic selection of rules which block certain Internet content and certain Web sites. When you charge your Parental Control settings, you must click on the appropriate "Apply", "Add" or "Remove" butten for your new settings to take effect. If you refersh your trowser's display, you will see the currently active settings. |
| Hannir<br>ToD Filter<br>Local Log |       | Parental Control Activation<br>This box must be checked to turn on Parental Control<br>Exable Parental Control<br>Apply                                                                                                    |
|                                   |       | Content Policy Configuration Add New Policy Content Policy List 1. Default  Remow Policy                                                                                                    |
|                                   |       | Keyword Litt     Blocked Domain Litt     Adowed Domain Litt       anonymizer     anonymizer com     Add Domain       Add Keyword     Add Domain     Add Allowed Domain       Remore Keyword     Remore Adowed Domain                                                                                                    |
|                                   |       | Override Password       Types more developed webste, you can override the block by entering the following password       Password       Re.Enter Password       Acters Duration       30                                                                                                    |

#### 4.6.3 Time of Day Access Policy

This page allows configuration of time access policies to block all internet traffic to and from specific network devices based on time of day setting.

| Status                           | Basic Advanced                                                                                                    | Parental Control                                                            | Wireless               | MTA                                                                 |
|----------------------------------|----------------------------------------------------------------------------------------------------|-----------------------------------------------------------------------------|------------------------|---------------------------------------------------------------------|
| User Setup                       | Parental Contro<br>Time of Day Access<br>This page allows configu<br>day settings.                                                                                   | DI<br>: Policy<br>ration of time access poli                                | cies to block all inte | ernet traffic to and from specific network devices based on time of |
| Basic<br>ToD Filter<br>Local Log | Time Access Policy Con<br>Create a new policy by giving                                                                                                    | figuration<br>it a descriptive name, such as<br>Add New Policy              | "Weekend" or "Work     | 'king Hours"                                                        |
|                                  | Time Access Policy List No filters entered. ♥ Enat Days to Block Everyday Sunday Wednesday Thursday Time to Block All day Start [2 (hour) 00 End: 12 (hour) 00 Apply | led Remove<br>Monday Tuesday<br>Friday Saturday<br>(min) AM v<br>(min) AM v |                        |                                                                     |

#### 4.6.4 Event Log

This page displays Parental Control event log reporting.

|            | Parental Control                                         |
|------------|----------------------------------------------------------|
|            | EventLog                                                 |
|            | This page displays Parental Control event log reporting. |
| User Selap |                                                          |
| linic      | Lass Decarance Action Tarpet Use: Source                 |
| ToO Filler | (der tag                                                 |
| Local Log  |                                                          |
|            |                                                          |

## 4.7 Wireless

#### 4.7.1 Radio

The Wireless Connection Stage Configuration of the Wireless Radio includes current country and channel number.

| Status          | Basic | Advanced             | Parental Control             | Wireless              | MTA                    |                     |
|-----------------|-------|----------------------|------------------------------|-----------------------|------------------------|---------------------|
|                 |       | Wireless             |                              |                       |                        |                     |
|                 |       | 802.11 Radio         |                              |                       |                        |                     |
|                 |       | This page allows     | configuration of th          | e Wireless Radio incl | luding current country | and channel number. |
| Radio           |       |                      |                              |                       |                        |                     |
| Primary Network |       |                      | Wireless Interfac<br>Wirel   | es: CBV2794EN-0406    | (00:1A:2B:61:DD:63)    |                     |
| Guest Network   |       |                      | Cour                         | try AFGHANISTAN       |                        | ~                   |
| Advanced        |       |                      | Output Pov                   | ver 100% 💌            |                        |                     |
| Marancea        |       |                      | 802.11 Ba                    | and 2.4 Ghz 💌         |                        |                     |
| Access Control  |       |                      | 802.11 n-m                   | de Auto 💌             |                        |                     |
| WMM             |       | Sideband for Control | Eandwi<br>Channel (40 Mbz or | dth 20 Mhz 😭          |                        |                     |
| Bridging        |       | Dideodid for Collina | Control Char                 | nel Current : 1       |                        |                     |
|                 |       |                      |                              |                       |                        |                     |
|                 |       |                      | Apply                        | Restore Wireless Def  | aults                  |                     |
|                 |       |                      |                              |                       |                        |                     |
|                 |       |                      |                              |                       |                        |                     |
|                 |       |                      |                              |                       |                        |                     |

#### 4.7.2 802.11 Primary Network

The 802.11 Primary Network allows configuration of the Primary Wireless Network and its security settings.

| Wireless           802.11 Primary Network           This page allows configuration of the Primary Wireless Network and its security settings.           CEV2794EN-0406 (00:1A-2B:61:DD:63)           Primary Network           Primary Network           CEV2794EN-0406 (00:1A-2B:61:DD:63)           Primary Network           Primary Network           CEV2794EN-0406 (00:1A-2B:61:DD:63)           Primary Network           Primary Network                                                                                                    |           |
|----------------------------------------------------------------------------------------------------|-----------|
| Reds         CBV2794EN-0406 (00:1A:2B:61:DD:63)           Primary Network         Primary Network Canada                                                                                                    |           |
| Radio         CEV2794ENt-0406 (00:1A.2B.61:DD:63)           Primary Network         Primary Network           Primary Network         Enabled                                                                                                    |           |
| Radio         CBV2794EN-0406 (00:1A.2B.61:DD.63)           Primary Network         Enabled         Automatic Security Cond           Optimizery Detwork         Enabled         Image: Conduction of the conduction of the conduction of                                      |           |
| Primary Network         Enabled         Automatic Security Cond           Primary Network         Enabled         Image: Conduct Security Conduct Security Cond |           |
| Printed Fernande                                                                                                    | Gametion  |
| Network Name ISSU2112022/94E091419                                                                                                    | iguration |
| Closed Network Disabled                                                                                                    |           |
| Advanced WPA Disabled ~                                                                                                    |           |
| Access Control WPA-PSK Disabled ~                                                                                                    |           |
| WPA2 Disabled V                                                                                                    |           |
| Bridging WPA2-PSK Disabled ~                                                                                                    |           |
| WPA/WPA2 Encryption Disabled ~                                                                                                    |           |
| WPA Pre-Shared Key                                                                                                    |           |
| RADIUS Server 30.0.0                                                                                                    |           |
| RADIUS Port 1812                                                                                                    |           |
| RADIUS Key                                                                                                    |           |
| Group Key Rotation Interval                                                                                                    |           |
| WPA/WPA2 Re-auth Interval 2000                                                                                                    |           |
| WEP Encryption WEP (128-bit) 💌                                                                                                    |           |
| Shared Key Authentication Optional                                                                                                    |           |
| 802.1x Authentication Disabled 💌                                                                                                    |           |
| Network Key 1 c346e547b3b73f310de6c63c0e                                                                                                    |           |
| Network Key 2 [00000000000000000000000000000000000                                                                                                    |           |
| Network Key 3 00000000000000000000000000000000000                                                                                                    |           |
| Network Key 4 [500000000000000000000000000000000000                                                                                                    |           |
| Current Network Key 1 💌                                                                                                    |           |
| PassPhrase Generate WEP Keys                                                                                                    |           |
| Apply                                                                                                    |           |
|                                                                                                    | _         |

#### 4.7.3 Access Control

This page allows configuration of the Access Control to the AP as well as on the connected clients.

| Status          | Basic | Advanced                                                                                                   | Parental Control                             | Wireless          | MTA       |  |  |  |  |  |
|-----------------|-------|----------------------------------------------------------------------------------------------------|----------------------------------------------|-------------------|-----------|--|--|--|--|--|
|                 |       | Wireless                                                                                                   |                                              |                   |           |  |  |  |  |  |
|                 |       | 802.11 Access                                                                                              | 802.11 Access Control                        |                   |           |  |  |  |  |  |
|                 |       | This page allows configuration of the Access Control to the AP as well as status on the connected clients. |                                              |                   |           |  |  |  |  |  |
| Radio           |       |                                                                                                    |                                              |                   |           |  |  |  |  |  |
| Primary Network |       | Wireless Interface CBV2794EN-0406 (00:1A:28:61:DD:63) Y                                                    |                                              |                   |           |  |  |  |  |  |
| Guest Network   |       | MAC Restrict Mode                                                                                          | Disabled 💙                                   |                   |           |  |  |  |  |  |
| Advanced        |       | MAC Addresses                                                                                              |                                              |                   |           |  |  |  |  |  |
| Access Control  |       |                                                                                                    |                                              |                   |           |  |  |  |  |  |
| ( WMM )         |       |                                                                                                    |                                              |                   |           |  |  |  |  |  |
| Bridging        |       |                                                                                                    |                                              |                   |           |  |  |  |  |  |
|                 |       |                                                                                                    |                                              |                   |           |  |  |  |  |  |
|                 |       |                                                                                                    |                                              |                   |           |  |  |  |  |  |
|                 |       |                                                                                                    | Apply                                        |                   |           |  |  |  |  |  |
|                 |       | Connected Clients 🚺<br>N                                                                                   | AC Address Age(s)<br>wireless clients are co | RSSI(dBm) IP Addr | Host Name |  |  |  |  |  |
|                 |       |                                                                                                    |                                              |                   |           |  |  |  |  |  |

#### 4.7.4 Advanced

This page allows configuration of data rates and WiFi thresholds.

#### CBV3843ZU1M-AC1600 Wireless Cable Gateway User's Manual Status Basic Advanced Parental Control Wireless

| Status                                                                                     | Basic Advance                                                                                                    | d Parental Control           | Wireless       | MTA |  |
|--------------------------------------------------------------------------------------------|----------------------------------------------------------------------------------------------------|------------------------------|----------------|-----|--|
|                                                                                            | Wireless<br>802.11 Advanced                                                                                                    | suration of data rates and y | MEi thresholds |     |  |
| Radio<br>Primary Network<br>Guest Network<br>Advanced<br>Access Control<br>WMM<br>Bridging | S4g <sup>TM</sup> Mode<br>Basic Rate Set<br>S4g <sup>TM</sup> Protection<br>XPress <sup>TM</sup> Technology<br>Afterburner <sup>TM</sup> Technology<br>Rate<br>Beacon Interval<br>DTIM Interval<br>DTIM Interval<br>Fragmentation Threshold<br>RTS Threshold<br>NPHY Rate<br>802.11n K onuma<br>Multicast Rate | S4g Auto                     |                |     |  |

## 4.7.5 Bridging

| This | page | allows | configuration | of | WDS | features. |
|------|------|--------|---------------|----|-----|-----------|
|      |      |        | 0             |    |     |           |

| Radio       Wireless         Radio       This page allows configuration of WDS features.         Primary Network       Wireless Bridging Disabled V         Guest Network       Remote Bridges         Advanced       Advanced         Rccess Control       Apply | Status Ba                                                                                  | asic Advanced                       | Parental Control        | Wireless    | MTA |
|----------------------------------------------------------------------------------------------------|--------------------------------------------------------------------------------------------|-------------------------------------|-------------------------|-------------|-----|
| Radio     Wireless Bridging       Primary Network     Mireless Bridging       Guest Network     Mireless Confroi       Advanced     Mireless Confroi       Pridging     Man                                                                                       |                                                                                            | Wireless                            | ;                       |             |     |
| Radio         Primary Network         Guest Network         Advanced         Access Control         Bridging         Bridging                                                                                                    |                                                                                            | 802.11 Brid                         | lging                   |             |     |
| Radio       Primary Network       Guest Network       Advanced       Access Control       Wireless Bridging       Disabled >       Remote Bridges       Advanced       Access Control       Pridging                                                              |                                                                                            | This page allo                      | ws configuration of WDS | S features. |     |
|                                                                                                    | Radio<br>Primary Network<br>Guest Network<br>Advanced<br>Access Control<br>VMM<br>Bridging | Wireless Bridging<br>Remote Bridges | Disabled V<br>Apply     |             |     |

#### 4.7.6 WMM

This page allows configuration of the Wi-Fi Multimedia QoS.

| Status          | Basic Advan         | ced         | Parental ( | Control   | Wirele                  | 55                        | MTA                     |
|-----------------|---------------------|-------------|------------|-----------|-------------------------|---------------------------|-------------------------|
|                 | Wireless            |             |            |           |                         |                           |                         |
|                 | 802.11 Wi-Fi Mul    | timedia     |            |           |                         |                           |                         |
|                 | This page allows co | nfiguration | of the Wi  | Fi Multim | edia QoS.               |                           |                         |
| Radio           | WMM Support         | Dn 💙        |            |           |                         |                           |                         |
| Primary Network | No-Acknowledgement  | Off 🛩       |            |           |                         |                           |                         |
| Guest Network   | Power Save Support  | Dn 😽        |            |           |                         |                           |                         |
| Advanced        | Apply               |             |            |           |                         |                           |                         |
| Access Control  | EDCA AP Parameters: | CWmin       | CWmax      | AIFSN     | TXOP(b)<br>Limit (usec) | TXOP(a/g)<br>Limit (usec) | Discard<br>Oldest First |
| WMM             | AC_BE               | 15          | 63         | 3         | 0                       | 0                         | Off 🖌                   |
| Bridging        | AC_BK               | 15          | 1023       | 7         | 0                       | 0                         | Off 💌                   |
|                 | AC_VI               | 7           | 15         | 1         | 6016                    | 3008                      | Off 🖌                   |
|                 | AC_VO               | 3           | 7          | 1         | 3264                    | 1504                      | Off 👱                   |
|                 | EDCA STA Parameters |             |            |           |                         |                           |                         |
|                 | AC_BE               | 15          | 1023       | 3         | 0                       | 0                         |                         |
|                 | AC_BK               | 15          | 1023       | 7         | 0                       | 0                         |                         |
|                 | AC_VI               | 7           | 15         | 2         | 6016                    | 3008                      |                         |
|                 | AC_VO               | 3           | 7          | 2         | 3264                    | 1504                      |                         |
|                 |                     |             | A          | oply      |                         |                           |                         |

### 4.7.7 Guest Network

This page allows configuration of a guest network..

| Status          | Basic | Advanced Parent                 | al Control         | Wireless                | MTA                     |                        |
|-----------------|-------|---------------------------------|--------------------|-------------------------|-------------------------|------------------------|
|                 |       | Wireless                        |                    |                         |                         |                        |
|                 |       | 802.11 Guest Netwo              | rk                 |                         |                         |                        |
|                 |       | This page allows configu        | ration of a gu     | uest network.           |                         |                        |
| Radio           |       |                                 | net Network        | CEV2794EN GU            | EST 0 02:14:28:61:00:64 | n <b>v</b>             |
| Primary Network |       | Creat NEE                       | C C a consider C A | 1001210121 <u>0</u> 001 |                         | ANT Section on         |
| Guest Network   |       | Guest Network                   | Disabled V         | somes                   | DHCP Server             | Disabled V             |
|                 |       | Guest Maturade Mana (SSII)      |                    | CUEST 0                 | TD Address              | 192 169 1 1            |
| Advanced        |       | Clored Network                  | Disphad V          | _00231_0                | Subset Mede             | 152.100.1.1            |
| Access Control  |       | UDA UZDA                        | Dischlad V         |                         | Jubliet Mask            | 200.200.200.0          |
|                 |       | WP4_PSK                         | Disabled V         |                         | Lease Pool Start        | 192.160.1.10           |
| VWWIM           |       | WPAT                            | Disabled           |                         | Lease Pool End          | 192.168.1.99           |
| Bridging        |       | WPA2-PSK                        | Disabled V         |                         | Lease Time              | 86400                  |
|                 |       | will-100                        |                    | 1                       |                         | Apply                  |
|                 |       | WPA/WPA2 Encryption             | Disabled 🗠         |                         | Restore                 | Guest Network Defaults |
|                 |       | WPA Pre-Shared Kes              |                    |                         |                         |                        |
|                 |       |                                 | ShowWp             | oaKey                   |                         |                        |
|                 |       | RADIUS Server                   | 0.0.0.0            |                         |                         |                        |
|                 |       | RADIUS Port                     | 1812               |                         |                         |                        |
|                 |       | RADIUS Key                      |                    |                         |                         |                        |
|                 |       | Course Ware Distantion Tableman |                    | -                       |                         |                        |
|                 |       | Uroup Key Kotanon Interva       |                    | _                       |                         |                        |
|                 |       | WPAJ WPAZ Ke-auth Interva       | 19900              |                         |                         |                        |
|                 |       | WEP Encryption                  | Disabled           | ~                       |                         |                        |
|                 |       | Shared Key Authentication       | Optional 🖂         | 1                       |                         |                        |
|                 |       | 802.1x Authentication           | Disabled ~         |                         |                         |                        |
|                 |       | Network Key 1                   |                    |                         |                         |                        |
|                 |       | Network Key 2                   |                    |                         |                         |                        |
|                 |       | Network Key 3                   |                    |                         |                         |                        |
|                 |       | Network Key 4                   |                    |                         |                         |                        |
|                 |       | Current Network Kes             | 1.~                |                         |                         |                        |
|                 |       | PassPhrase                      |                    |                         |                         |                        |
|                 |       |                                 | Generat            | e WEP Keys              |                         |                        |
|                 |       | 1                               |                    | e come comba            |                         |                        |

## 4.8 MTA

Section MTA has 5 sub-items, which indicate the status of MTA. These information can help you to understand the parameters of MTA operation.

#### 4.8.1 Status

This page displays initialization status of the MTA.

| Status       | Basic          | Advanced            | Firewall            | Parental Control            | Wireless   |
|--------------|----------------|---------------------|---------------------|-----------------------------|------------|
|              | MTA<br>Status  |                     |                     |                             |            |
|              | This page d    | isplays initializat | ion status of the N | ITA.                        |            |
| Status       | Startup Procee | lure                |                     |                             |            |
| DHCP         | Task           |                     | Status              |                             |            |
| billor       | Telephony DHC  | P                   | In Progress         |                             |            |
| QoS          | Telephony Secu | rity                | [Error: FAIL]       |                             |            |
|              | Telephony TFT  | P                   | In Progress         |                             |            |
| Provisioning | Telephony Call | Server Registration | L1: No Security Ass | ocation / L2: No Security / | Assocation |
|              | Telephony Regi | stration Complete   | In Progress         |                             |            |
| Event Log    |                |                     |                     |                             |            |
|              |                |                     |                     |                             |            |
|              | MTA Line Sta   | ite                 |                     |                             |            |
|              | Line 1 N/A (Er | adpoint Disabled)   |                     |                             |            |
|              | Line 2 N/A (Er | adpoint Disabled)   |                     |                             |            |
|              |                |                     |                     |                             |            |
|              |                |                     |                     |                             |            |
|              |                |                     |                     |                             |            |

## Appendix: Cable Modem Specification

| Parameter         | Value                        | Notes        |
|-------------------|------------------------------|--------------|
| Frequency range   | 88 MHz to 860 MHz +/- 30 kHz |              |
| Demodulation      | 64QAM. 256QAM                |              |
| Input power range | -15 dBmV to +15 dBmV         | One Channel  |
| Symbol Rate       | 5.056941 Msym/sec (30 Mbps)  | 64QAM 256QAM |
|                   | 5.360537 Msym/sec (43 Mbps)  |              |
| Bandwidth         | 6 MHz                        |              |
| Total Input Power | <30 dBmV                     |              |
| Input Impedance   | 75 Ohms                      |              |

#### Table 1. RF Downstream Specification (DOCSIS)

#### Table 2. RF Upstream Specification (DOCSIS)

| Parameter        |                      | Value                                           |
|------------------|----------------------|-------------------------------------------------|
| Frequency Range  | 5 MHz to 8           | 5 MHz                                           |
| Modulation       | QPSK, 8Q<br>256QAM ( | AM, 16QAM, 32QAM, 64QAM, 128QAM,<br>SCDMA only) |
| Symbol Rate      | <b>TDMA</b> : 160    | DK, 320K, 640K, 1280K, 2560K,                   |
|                  | 5120Ksym             | /sec                                            |
|                  | S-CDMA: 2            | 1280K, 2560K, 5120Ksym/sec                      |
| Bandwidth        | <b>TDMA:</b> 200     | 0K, 400K, 800K, 1600K, 3200K,                   |
|                  | 6400KHz S            | S-CDMA: 1600K, 3200K, 6400KHz                   |
| Output power     | TDMA                 | QPSK: 8 ~ 58 dBmV                               |
|                  |                      | 8/16QAM: 8 ~ 55 dBmV                            |
|                  |                      | 32/64QAM: 8 ~ 54 dBmV                           |
|                  | S-CDMA               | QPSK, 8/16/32/64/128QAM: 8 ~ 53                 |
|                  |                      | dBmV                                            |
| Output Impedance | 75 Ohms              |                                                 |

#### Table 3. RF Downstream Specification (for EuroDOCSIS system)

| Parameter         | Value                       | Notes        |
|-------------------|-----------------------------|--------------|
| Frequency Range   | 108 MHz to 862 MHz          |              |
| Demodulation      | 64QAM. 256QAM               |              |
| Input power range | +13dBmV to -17dBmV (65QAM)  |              |
|                   | +17dBmV to -13dBmV (256QAM) |              |
| Symbol Rate       | 056941 Msym/sec (30 Mbps)   | 64QAM 256QAM |
|                   | 5.360537 Msym/sec (43 Mbps) |              |
| Bandwidth         | 8MHz                        |              |
| Total Input Power | <30 dBmV                    |              |
| Input Impedance   | 75 Ohms                     |              |

#### Table 4. RF Upstream Specification (for EuroDOCSIS system)

| Parameter       |                   | Value                                 |
|-----------------|-------------------|---------------------------------------|
| Frequency Range | 5 MHz to 6        | 5 MHz                                 |
| Modulation      | QPSK, 8Q          | AM, 16QAM, 32QAM, 64QAM, 128QAM       |
|                 | (TCM only)        |                                       |
| Symbol Rate     | <b>TDMA</b> : 160 | 0K, 320K, 640K, 1280K, 2560K,         |
|                 | 5120Ksym          | /sec                                  |
|                 | S-CDMA: 1         | 1280K, 2560K, 5120Ksym/sec            |
| Bandwidth       | <b>TDMA</b> : 200 | 0K, 400K, 800K, 1600K, 3200K, 6400KHz |
|                 | S-CDMA: 1         | 1600K, 3200K, 6400KHz                 |
| Output power    | TDMA              | QPSK: 8 ~ 58 dBmV                     |
|                 |                   | 8/16QAM: 8 ~ 55 dBmV                  |
|                 |                   | 32/64QAM: 8 ~ 54 dBmV                 |
|                 | S-CDMA            | QPSK, 8/16/32/64/128QAM: 8 ~ 53 dBmV  |
| Output          | 75 Ohms           |                                       |
| Impedance       |                   |                                       |

#### Table 5. Electrical Specification

| Parameter         | Measured Value | Notes           |
|-------------------|----------------|-----------------|
| Input Voltage     | 12VDC/2A       |                 |
| Power consumption | < 9.5W         | With AC adaptor |

#### **Table 6. Physical Specification**

| Parameter | Value                             |
|-----------|-----------------------------------|
| Size      | 160 mm (L) x 36mm(H) x 212 mm (W) |
| Weight    | 520g +/- 10g (Modem only)         |

#### Table 7. Environmental Specification

| Parameter                   | Value                       |
|-----------------------------|-----------------------------|
| Operating Temperature       | 0 °C to +40 °C              |
| Operating Relative Humidity | 10% to 90% (Non-condensing) |
| Operating Altitude          | -100 to +7,000 feet         |
| Storage Temperature         | -10 °C to +60 °C            |

This document is subject to change without notice.